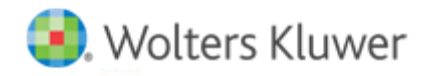

## **Release Notes**

Release 2016.02000 January 2016

# CCH<sup>®</sup> ProSystem *fx*<sup>®</sup> Planning

#### Welcome to CCH ProSystem fx Planning 2016.02000

This bulletin provides important information about the 2016.02000 release of CCH ProSystem *fx* Planning. Please review this bulletin carefully. If you have any questions, contact Customer Support at 1-800-739-9998, Option 3, Option 5. Additional information is available on CCH <u>Support Online</u>.

#### New in this Release

#### Protecting Americans from Tax Hikes Act (PATH) of 2015 Updates

The following permanent provisions are available in this release:

- Refundable child credit.
- American Opportunity credit.
- Additional earned income provision.
- Educator expense deduction.
- Special rules for charitable contributions of real property for conservation purposes.

The following extended provisions are available in this release:

- Deduction for mortgage insurance premiums extended through 2016.
- Deduction for sales tax extended through 2016.
- Tuition and fees deduction extended through 2016.
- Nonbusiness energy property credit extended through 2016.
- Credit for qualified residential solar property extended through 2021.

#### 2016 Federal Rate Updates

• Business and moving mileage.

#### State Tax Standard Deduction Updates

- Kentucky 2016 standard deduction amounts.
- Maine 2016 standard deduction amounts.
- Rhode Island 2016 standard deduction amounts.

#### State Tax Exemption Updates

• Rhode Island 2016 exemption amounts.

#### State Tax Bracket and Rate Updates

- Massachusetts 2016 tax rate.
- Rhode Island 2016 tax bracket and rates.

### Installing CCH ProSystem fx Planning

Refer to the CCH ProSystem fx Planning Instruction Guide for complete information on installing and using CCH ProSystem fx Planning.

#### Please follow the instructions below to install this release:

Real Time Virus Scan Reminder: The Planning directory structures must be excluded from the virus scan on workstations and servers for the program to install and/or run properly.

Installation Steps:

- 1. Download the release image from Software Delivery Manager. You will be asked to Save the self-extracting executable. It is recommended to save the file to the default location.
- 2. Double-click the self-extracting executable, to launch the installation. If the files are extracted already, then select **Start > Run** and type ?:\Setup (where ? represents the location of the install files) and click **OK**.
- 3. Click **Next** on the Welcome screen to display the Type of Installation dialog.
- 4. Select either a Network or Standalone install.
- 5. Click **Next** to continue.
- 6. Select the destination location for the program files. You can accept the default location or browse to a different location.
- 7. Click **Next** to continue.
- 8. At the Permission File screen, select one of the permission key options to find your 2015 permission key and click **Next**. The option to download your permission file from the Internet requires a Single Sign-On (SSO) account login.
- 9. Select the features you want to install.
- 10. Click **Next** to continue.
- 11. If you are doing a Network install, select Planning Default option and click Next.
- 12. Select the desired program group for your CCH ProSystem *fx* Planning icon.
- 13. Click **Next** to continue.
- 14. Click Install to begin the installation.
- 15. Once the installation is complete, reboot your PC to ensure that all system files are properly initialized.

**Note**: When installing from a network, you must run ?:\Accuplnr\setup (where ? is your network drive) on each workstation that will run Planning. The Type of Installation defaults to Workstation Setup. Each workstation must be rebooted after workstation setup is complete.